# Instalación de Cisco Business Dashboard Lite

# Objetivo

El objetivo de este artículo es mostrarle cómo instalar la aplicación Cisco Business Dashboard (CBD) Lite para Microsoft Windows. En este artículo también se tratan los pasos para actualizar y desinstalar CBD Lite.

# Dispositivos aplicables | Versión del software

• Cisco Business Dashboard Lite | 2.8.0

## Introducción

Cisco Business Dashboard Lite (CBD Lite) es una versión simplificada de Cisco Business Dashboard (CBD) que se instala como una aplicación para Windows. Detecta automáticamente la red y le permite configurar y supervisar todos los dispositivos compatibles. También le notifica sobre la disponibilidad de actualizaciones de firmware y sobre cualquier dispositivo que ya no esté en garantía o cubierto por un contrato de asistencia.

Eche un vistazo a la <u>lista de compatibilidad de dispositivos Cisco Business Dashboard Lite</u> para obtener más información sobre el nivel de asistencia que ofrece CBD Lite para los dispositivos Cisco Business. Es posible que se detecten dispositivos no compatibles; sin embargo, no podrá administrar estos dispositivos

# Requisitos previos y requisitos del sistema

- Sistema operativo: Microsoft Windows (Windows 10 x64, Windows 11)
- Windows Server (2019 y 2022)
- Cualquier especificación de CPU/RAM requerida por Windows
- Requisitos de espacio en disco: 3 GB
- Acceso a Internet: requerido para funcionalidad completa como actualizaciones de firmware, informes

# Table Of Contents

- Instalación de CBD Lite
- Actualización de CBD Lite
- Desinstalación de CBD Lite

# Instalación de CBD Lite

## Paso 1

Descargue la última versión de CBD Lite de la página de descarga de software de Cisco.

| Cisco Business Dashboard<br>Release 2.8.0                                                                                                    | Related Links and<br>Release Notes for 2.8.0 | d Documentation |  |
|----------------------------------------------------------------------------------------------------|----------------------------------------------|-----------------|--|
| File Information                                                                                                    | Release Date                                 | Size            |  |
| Cisco Business Dashboard Lite 2.8.0 English-only installer for<br>Microsoft Windows<br>cisco-business-dashboard-lite-2.8.0.20240628-windows-<br>x86_64.signed.exe<br>Advisories C | 28-Jun-2024                                  | 454.85 MB       |  |

## Paso 2

Haga doble clic en el archivo descargado para iniciar el proceso de instalación.

| Downloads | >                                                                             |                    | Search De   | ownloads   |
|-----------|-------------------------------------------------------------------------------|--------------------|-------------|------------|
| ) 🖻       | $\widehat{\mathbb{W}}$ $\mathbb{N}$ Sort $\sim$ $\equiv$ View $\sim$ $\cdots$ |                    |             |            |
|           | Name                                                                          | Date modified      | Туре        | Size       |
|           | ✓ Today                                                                       |                    |             |            |
|           | cisco-business-dashboard-lite-2.8.0.20240628-windows-x86_64.signed            | 7/16/2024 11:23 AM | Application | 465,771 KB |

## Paso 3

Haga clic en Yes para continuar.

User Account Control

Do you want to allow this app from an unknown publisher to make changes to your device?

cisco-business-dashboardlite-2.8.0.20240528-windows-x86\_64.exe

Publisher: Unknown File origin: Hard drive on this computer

# Show more details

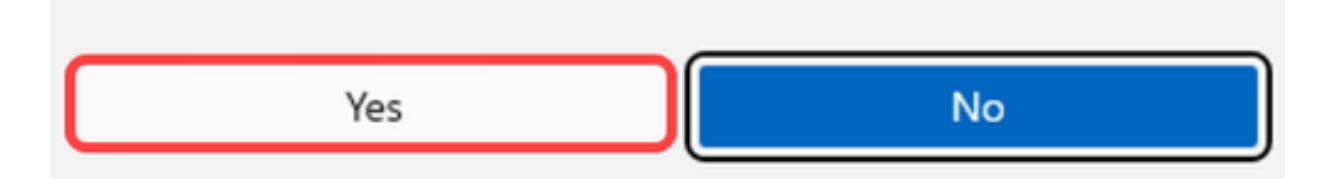

## Paso 4

Para configurar la aplicación CBD Lite, haga clic en Siguiente para continuar.

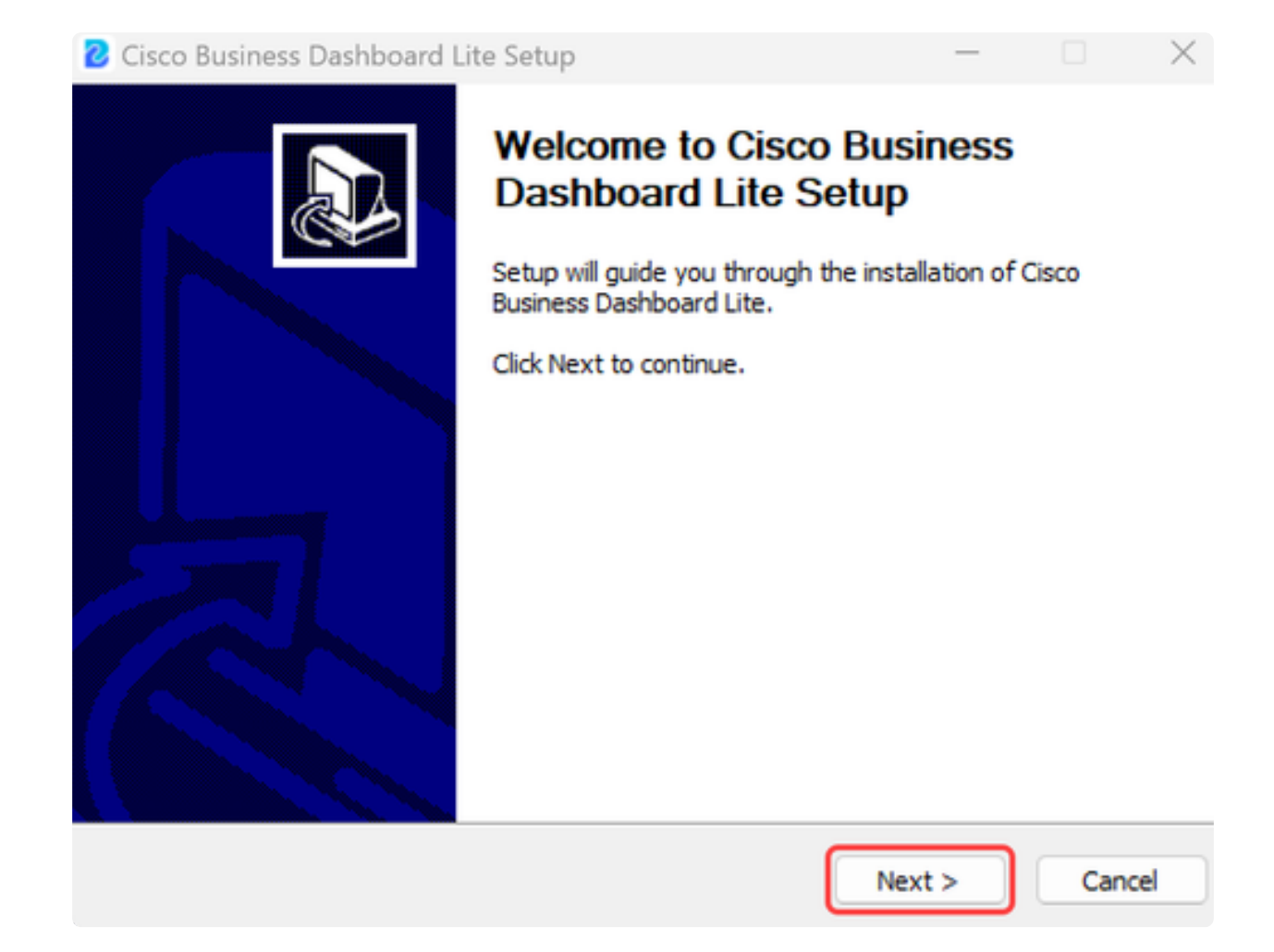

Haga clic en el botón I Agree (Acepto) para aceptar el acuerdo de instalación de CBD Lite.

| Cisco Business Dashboard Lite Setup                                                                                                    |                                 | × |
|----------------------------------------------------------------------------------------------------|---------------------------------|---|
| License Agreement<br>Please review the license terms before installing Cisco Business Dashboard Lite                                                                                                    | e. 🕻                            | 2 |
| Please read the following license agreement carefully.                                                                                                    |                                 |   |
| Cisco Business Dashboard Lite                                                                                                    |                                 | - |
| @ 2015-2024 Cisco Systems, Inc. All Rights Reserved.<br>Cisco, Cisco Systems, and the Cisco Systems logo are registered trademarks<br>of Cisco Systems, Inc. and/or its affiliates in the United States and certain ot | or trademarks<br>her countries. |   |
| If you accept the terms of the agreement, dick I Agree to continue. You must<br>agreement to install Cisco Business Dashboard Lite.                                                                                    | accept the                      |   |
| < Back I Agree                                                                                                    | Cancel                          |   |

Tiene la opción de seleccionar la carpeta de destino o utilizar el directorio predeterminado. Haga clic en el botón Install para continuar.

| Cisco Business Dashboard Lite Setup                                                                                                    | -                             |                 | ×        |
|----------------------------------------------------------------------------------------------------|-------------------------------|-----------------|----------|
| Choose Install Location<br>Choose the folder in which to install Cisco Business Dashboard Lite.                                                         |                               |                 | <b>.</b> |
| Setup will install Cisco Business Dashboard Lite in the following folder.<br>folder, click Browse and select another folder. Click Install to start the | To install ir<br>installatior | n a diffe<br>n. | rent     |
| Destination Folder<br>C:\Program Files\CiscoBusiness\DashboardLite                                                                                      | Brow                          | vse             |          |
| Space required: 723.4 MB<br>Space available: 126.3 GB<br>Cisco Systems, Inc<br>< Back Ins                                                               | stall                         | Car             | ncel     |

Los archivos se instalarán en el sistema.

| Cisco Business Dashboard Lite Setup                                               | -     |    | ×    |
|-----------------------------------------------------------------------------------|-------|----|------|
| Installing<br>Please wait while Cisco Business Dashboard Lite is being installed. |       |    | CED  |
| Extract: java.desktop.jmod                                                        |       |    |      |
| Show details                                                                      |       |    |      |
|                                                                                   |       |    |      |
|                                                                                   |       |    |      |
|                                                                                   |       |    |      |
| Cisco Systems, Inc                                                                |       |    |      |
| < Back N                                                                          | ext > | Ca | ncel |

Para completar la instalación, asegúrese de que la casilla de verificación junto a Run Cisco Business Dashboard Lite esté seleccionada y haga clic en Finish.

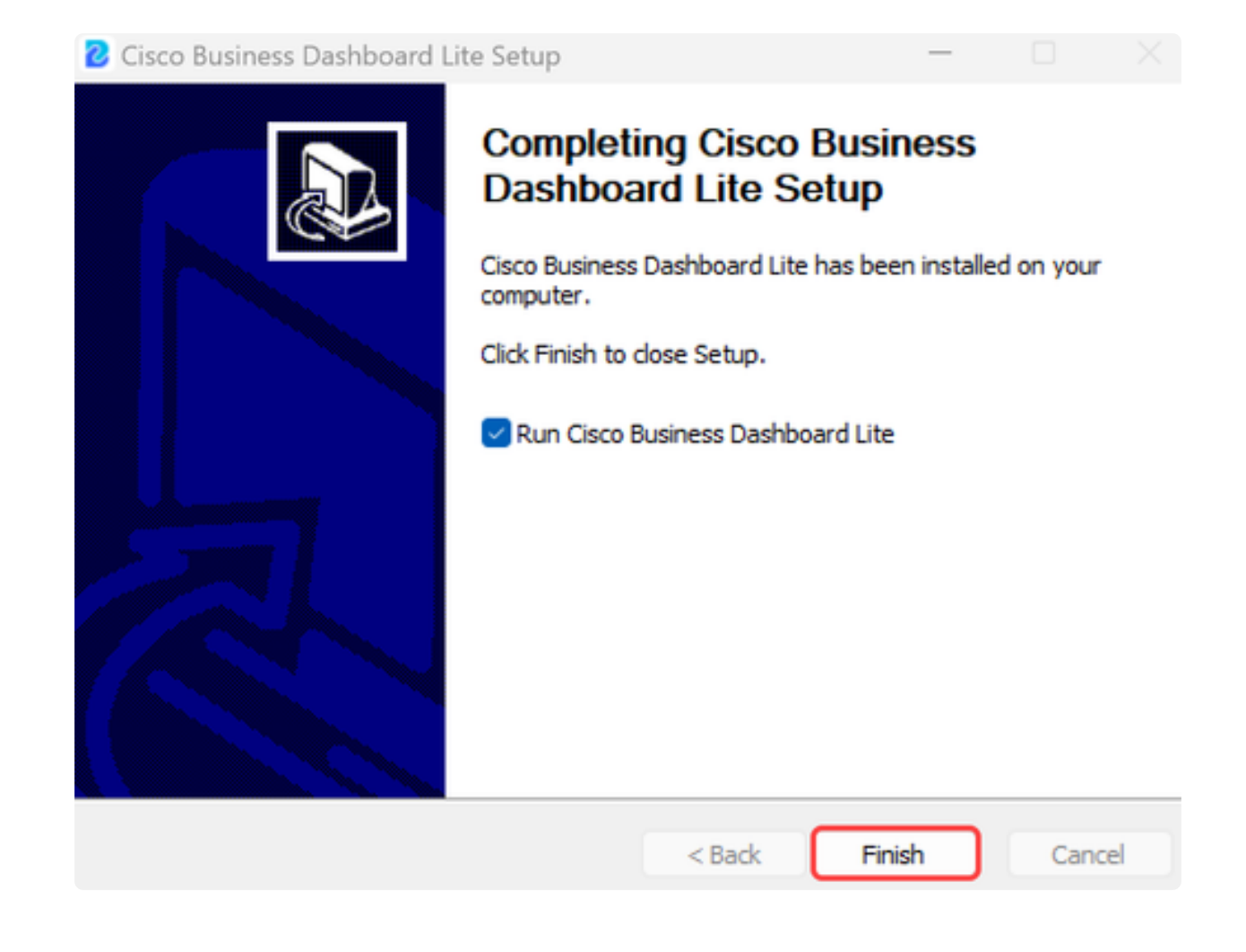

La aplicación CBD Lite tardará poco tiempo en inicializarse. Una vez inicializado, haga clic en el botón Launch Browser to Manage Network.

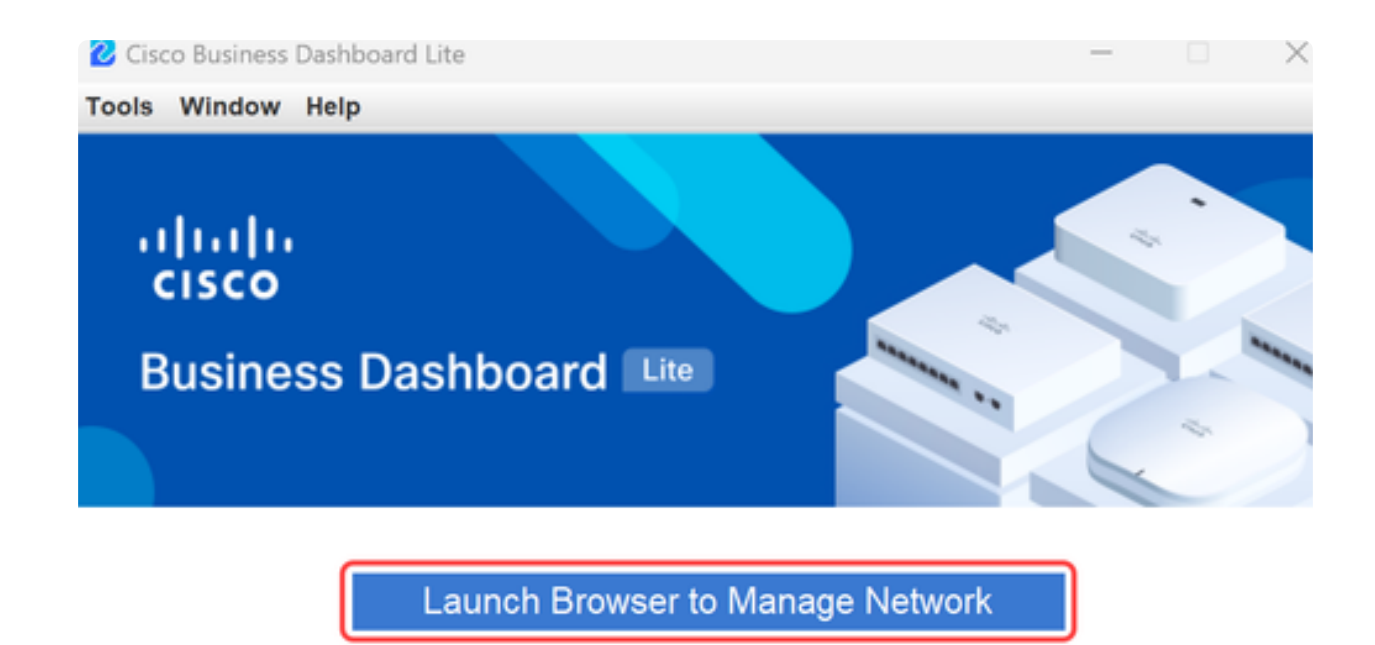

Copyright@2015-2024 Cisco Inc. All rights reserved.

Paso 10

Utilice las credenciales predeterminadas de cisco/cisco para iniciar el asistente la primera vez que lo ejecute.

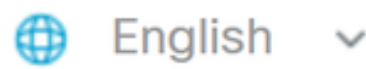

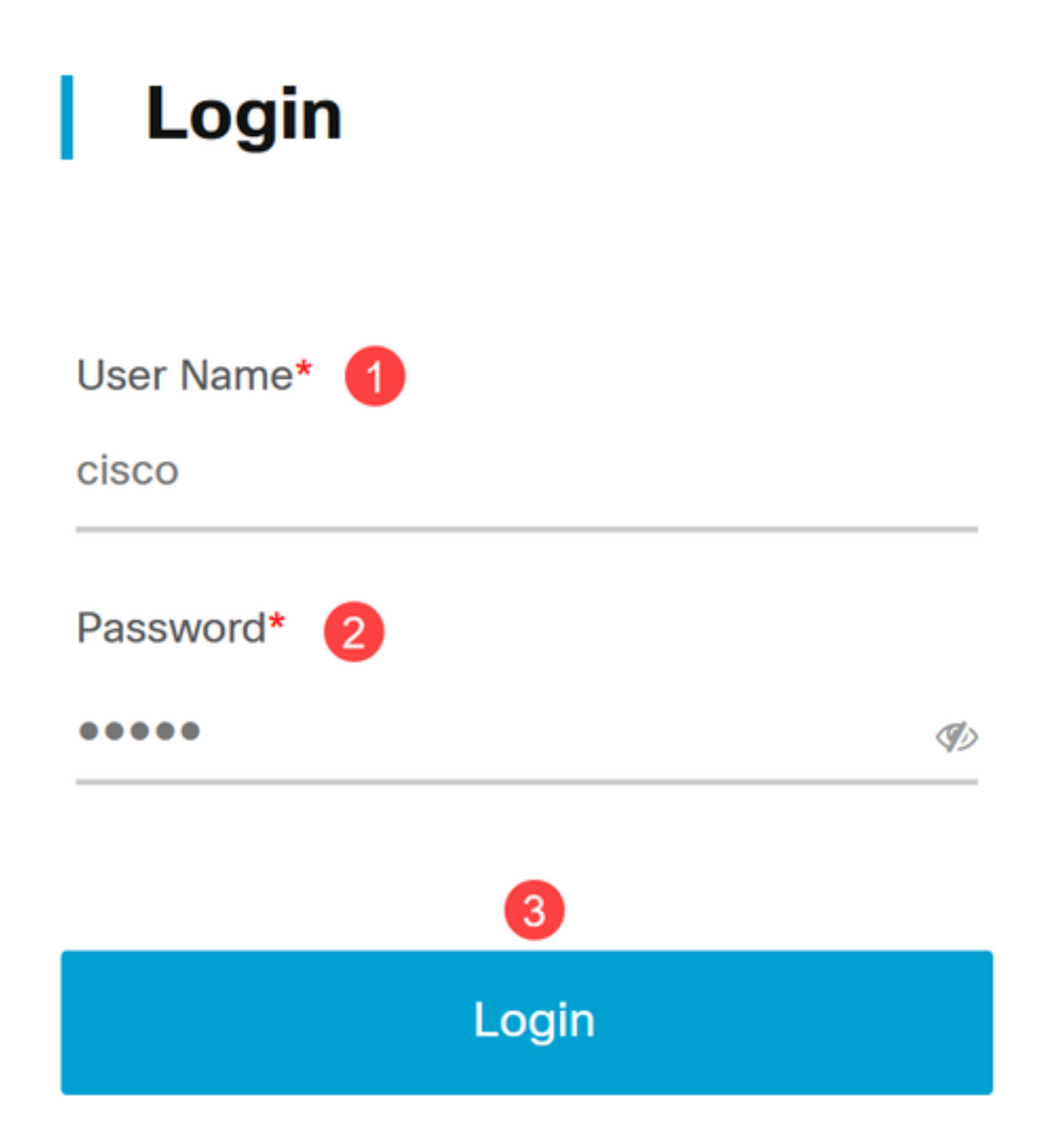

Introduzca las nuevas credenciales en los campos proporcionados y haga clic en Guardar.

# Change Default User 🕕

User Name\*

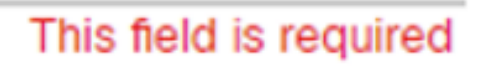

Old Password\*

New Password\*

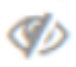

I)

Retype New Password\*

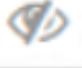

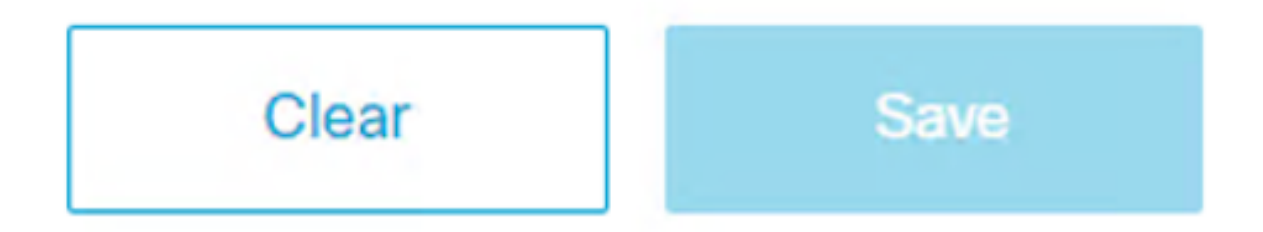

Durante la primera ejecución del asistente, verá un mensaje para configurar los parámetros de privacidad. Se recomienda utilizar la configuración predeterminada.

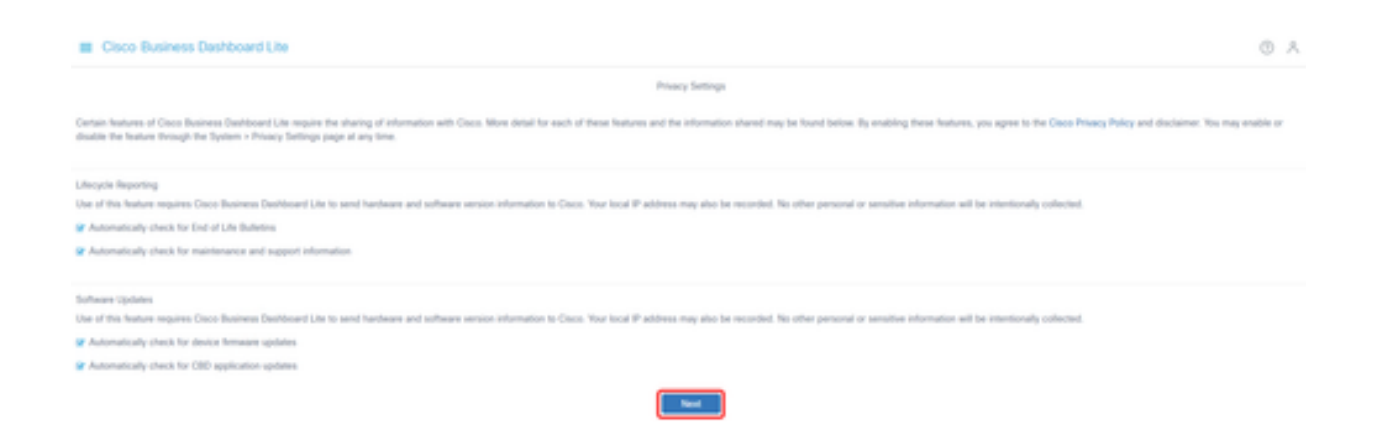

#### Paso 13

El asistente para dispositivos le pedirá que introduzca las credenciales de dispositivo utilizadas por los switches de la red. Introduzca el nombre de usuario/contraseña en los campos proporcionados. Puede agregar pares de credenciales adicionales (hasta un total de tres) mediante el botón más.

Si deja el valor predeterminado (cisco/cisco), tendrá que introducir las credenciales del dispositivo más adelante. Una vez establecidas las credenciales, haga clic en Next.

| = | Cisco Business Dashboard Lite |                                                                                                    |                                 |                                                |                                                                    |  |
|---|-------------------------------|----------------------------------------------------------------------------------------------------|---------------------------------|------------------------------------------------|--------------------------------------------------------------------|--|
| • | Device Credentials            | Device Credentials<br>For Cisco Business Dashboa                                                                                                    | rd Lite to fully discover and m | anage the network, it needs credentials to aut | tenticate with the network devices.                                |  |
| 2 | Discovery                     | If you want to do it later or the new discovered devices will have individual credentials, you can navigate to Administration > Device Credentials page to do the setup later. |                                 |                                                | to Administration > Device Credentials page to do the setup later. |  |
| 3 | Summary                       | 6860                                                                                                    | -                               | ∞≘⊞1                                           | 0                                                                  |  |
|   |                               |                                                                                                    |                                 |                                                | Next Cancel                                                        |  |

#### Paso 14

De forma predeterminada, la mayoría de las redes para CBD Lite se detectarán mediante Bonjour si la instancia está conectada a la VLAN de administración. Si la instancia de CBD Lite se encuentra en una subred diferente o si tiene dispositivos de red en una subred independiente que desea administrar, puede especificar un intervalo IP para buscar manualmente dispositivos en el asistente de configuración. También puede analizar una subred después de que se complete el asistente de primera ejecución.

En la mayoría de los casos, simplemente haga clic en Siguiente para continuar.

| 2 | Cisco Business Dashboard Lite (0 A                                                                                                    |                                                                                        |                 |                 |  |
|---|----------------------------------------------------------------------------------------------------|----------------------------------------------------------------------------------------|-----------------|-----------------|--|
| C | Device Credentain Discovery                                                                                                    |                                                                                        |                 |                 |  |
| ė | The Cauld Startess Darboard Life builds at initial bit of devices in the release from takening to indice plat Borgins, glasses their your device withing to make sure thorigon is each do by the Management ULAN advectoments. The Cauld Builders<br>Darboard (Life their connection to each device using a supported protocol and getters additional information such as COP & LLOP & ALLOP adjacency tables. The information is used to clentify additional devices in the methods, and the process repeats until all<br>devices have been discovered.                                                                                                    |                                                                                        |                 | mess<br>rtf all |  |
| 3 | 2 Summary Optionally, you may actively scan designated P ranges for manupable devices. If this is done, then the Caco Business Sublocard Lite will attempt to connect to webserver HTPP ports or each P address in the specified ranges to determine if a device is manupable for can narigete to Administration + Discovery page to do the setup later.                                                                                                    |                                                                                        |                 | <i>*</i> +      |  |
|   | Cost Dutiest Dational Like has successfully identified devices within your network, potentially elementary elementary ele |                                                                                        |                 | ×               |  |
|   |                                                                                                    | Search IPvH Range for Devices<br>Inter one or more search addresses in the fields belo |                 |                 |  |
|   |                                                                                                    |                                                                                        | 80              |                 |  |
|   |                                                                                                    |                                                                                        | Previous Cancel |                 |  |

La última pantalla Summary del asistente de primera ejecución confirmará las dos selecciones anteriores. Haga clic en Finish para completar la configuración.

#### Note:

Si cancela esta opción, la aplicación CBD Lite conservará la contraseña y la configuración de privacidad configuradas al principio del asistente de primera ejecución.

#### Cisco Business Dashboard Lite

| $\bigcirc$ | Device Credentials | Summary Device Condentials    |  |
|------------|--------------------|-------------------------------|--|
| 9          | Discovery          | Username/Password admin/*** # |  |
| 3          | Summary            | Discovery                     |  |
|            |                    | No IPv4 ranges specified      |  |
|            |                    | Previous Finish Cancel        |  |

# Cosas que debe recordar

• Como CBD Lite es una aplicación, debe iniciarse manualmente. A menos que la aplicación se esté ejecutando, ni los usuarios locales ni remotos podrán acceder a la página web de CBD Lite.

• Los datos de la aplicación también se almacenan en el perfil del usuario que instaló la aplicación. Esto significa que para mantener contraseñas, configuraciones, copias de seguridad y configuraciones, el mismo usuario debe iniciar la aplicación cada vez.

• Si un segundo usuario inicia sesión en el sistema e inicia la aplicación, configurará un nuevo perfil y volverá a ejecutar el asistente para la primera ejecución.

• Si varios usuarios acceden a la página web de CBD Lite, se recomienda tener un servidor local o un sistema de escritorio dedicado.

# Actualización de CBD Lite

Paso 1

CBD Lite mostrará una notificación en la pantalla cuando una nueva versión de software esté disponible para su descarga.

cisco

# **Cisco Business Dashboard Lite**

## 2.8.0.20240604

Download Cisco Business Dashboard Lite version 2.8.1

@ 2015-2024 Cisco Systems, Inc. All Rights Reserved.
Cisco, Cisco Systems, and the Cisco Systems logo are registered trademarks or trademarks of Cisco Systems, Inc. and/or its affiliates in the United States and certain other countries.

## Paso 2

Abra la pantalla About en CBD Lite, donde verá el botón de descarga para el nuevo software CBD Lite.

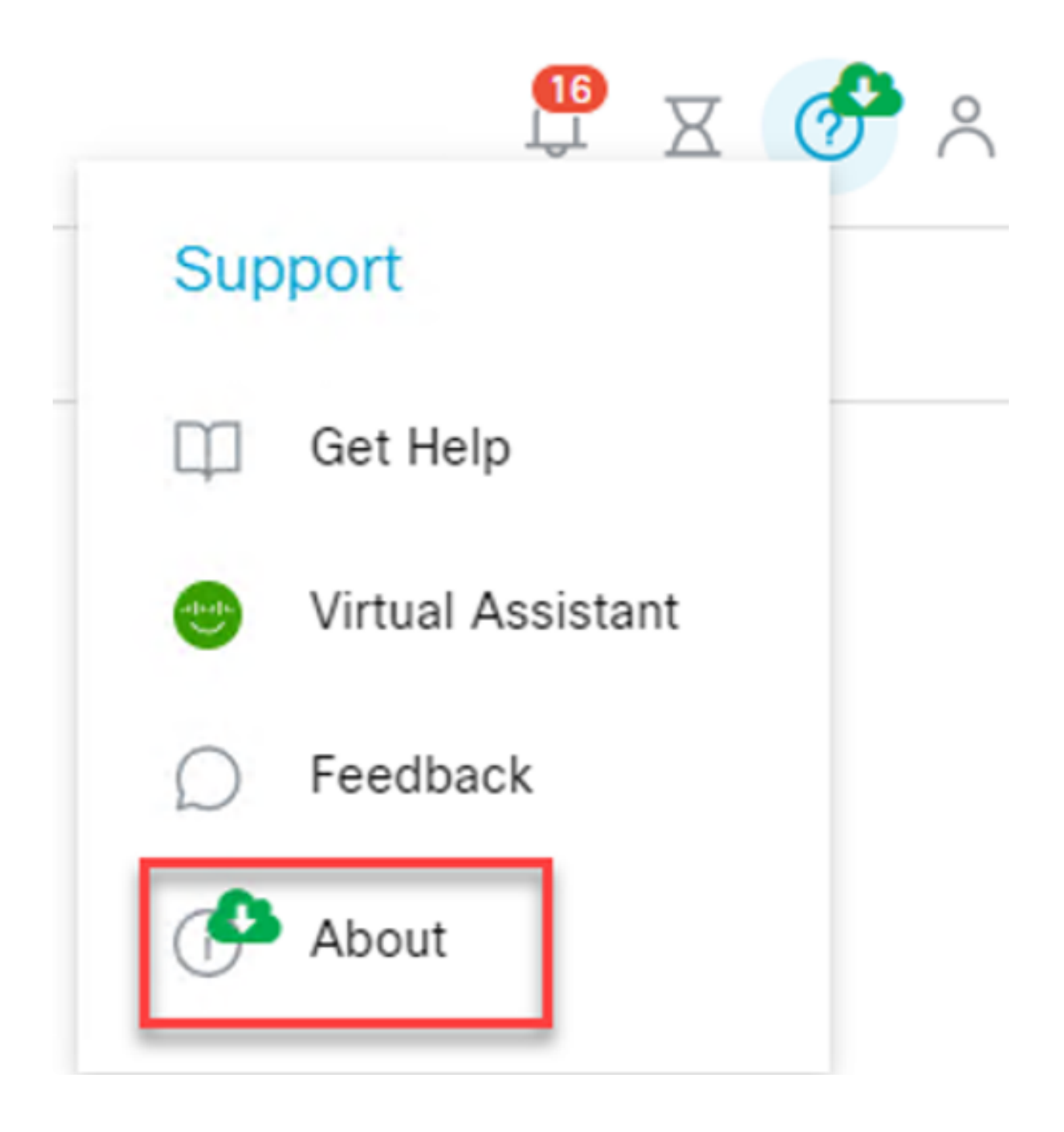

El enlace le llevará a la página de descarga de software de Cisco, donde podrá descargar la nueva versión del instalador de CBD Lite.

# Software Download

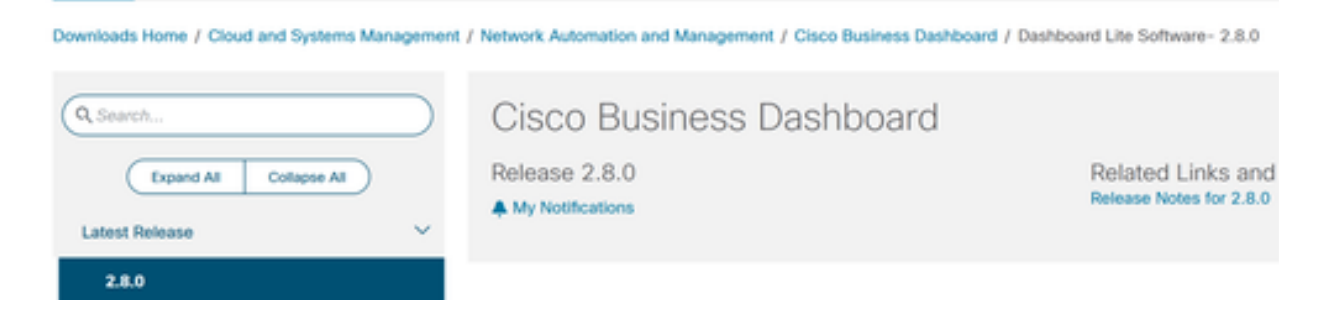

### Paso 4

Una vez descargado el nuevo software, cierre la aplicación CBD Lite en el sistema y ejecute el instalador.

| Cisco                     | Business Dashboard Lite Setup -                                                 |   |   |
|---------------------------|---------------------------------------------------------------------------------|---|---|
| <b>Installi</b><br>Please | ng<br>wait while Cisco Business Dashboard Lite is being installed.              |   | 2 |
| Outpu                     | t folder: C:\Program Files\CiscoBusiness\DashboardLite                          |   |   |
| Sh                        | Cisco Business Dashboard Lite Setup                                             | × |   |
|                           | Cisco Business Dashboard Lite is already installed. It will be replaced<br>now. |   |   |
|                           | OK Cancel                                                                       |   |   |

# Desinstalación de CBD Lite

Hay dos formas de desinstalar CBD Lite.

Opción 1

En Windows 11, vaya al menú Settings > Apps > Installed apps y haga clic en los tres puntos junto a Cisco Business Dashboard Lite y elija Uninstall.

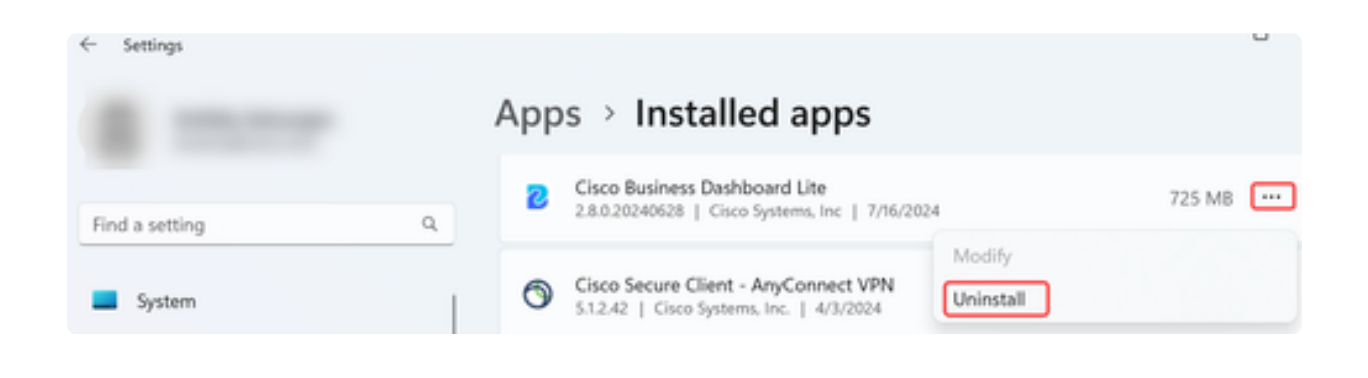

#### Note:

Las distintas versiones de Windows pueden tener una ruta diferente al menú Aplicaciones instaladas.

Opción 2

También puede navegar hasta el directorio de instalación en Archivos de programa > CiscoBusiness > DashboardLite y simplemente hacer doble clic en la aplicación Desinstalar.

El proceso de desinstalación elimina el directorio CiscoBusiness en AppData y el contenido del directorio CiscoBusiness en archivos de programa.

| This PC > Windows (C:) > Program Files > CiscoBusiness > DashboardLite > |                    |             |        |  |  |
|--------------------------------------------------------------------------|--------------------|-------------|--------|--|--|
| ) 🖻 🗊 🏷 Sort ~ 🔳 View ~                                                  |                    |             |        |  |  |
| Name                                                                     | Date modified      | Туре        | Size   |  |  |
| STEMP%                                                                   | 7/16/2024 8:36 AM  | File folder |        |  |  |
| a docs                                                                   | 7/16/2024 8:36 AM  | File folder |        |  |  |
| jdk                                                                      | 7/16/2024 8:36 AM  | File folder |        |  |  |
| Tib                                                                      | 7/16/2024 11:54 AM | File folder |        |  |  |
| 💴 mongodb                                                                | 7/16/2024 8:36 AM  | File folder |        |  |  |
| The win                                                                  | 7/16/2024 8:36 AM  | File folder |        |  |  |
| 2 Uninstaller                                                            | 7/16/2024 11:54 AM | Application | 163 KB |  |  |

Note:

No quita las reglas de Firewall de Windows creadas en la primera instalación.

# Conclusión

¡Estás listo! Ahora puede utilizar CBD Lite para supervisar y gestionar fácilmente los dispositivos empresariales de Cisco compatibles.

Consulte los siguientes enlaces para obtener más información sobre CBD Lite.

Guía de administración versión 2.8.0 Guía de inicio rápido Release Notes Versión 2.8.0

## Acerca de esta traducción

Cisco ha traducido este documento combinando la traducción automática y los recursos humanos a fin de ofrecer a nuestros usuarios en todo el mundo contenido en su propio idioma.

Tenga en cuenta que incluso la mejor traducción automática podría no ser tan precisa como la proporcionada por un traductor profesional.

Cisco Systems, Inc. no asume ninguna responsabilidad por la precisión de estas traducciones y recomienda remitirse siempre al documento original escrito en inglés (insertar vínculo URL).